Go to IRS website - <u>https://www.irs.gov/businesses/small-</u> <u>businesses-self-employed/apply-for-an-employer-</u> <u>identification-number-ein-online</u>

## You may also go to <u>https://www.irs.gov</u> and type EIN in the website search. Then click on the link <u>Apply for an Employer</u> <u>Identification Number (EIN) Online</u>

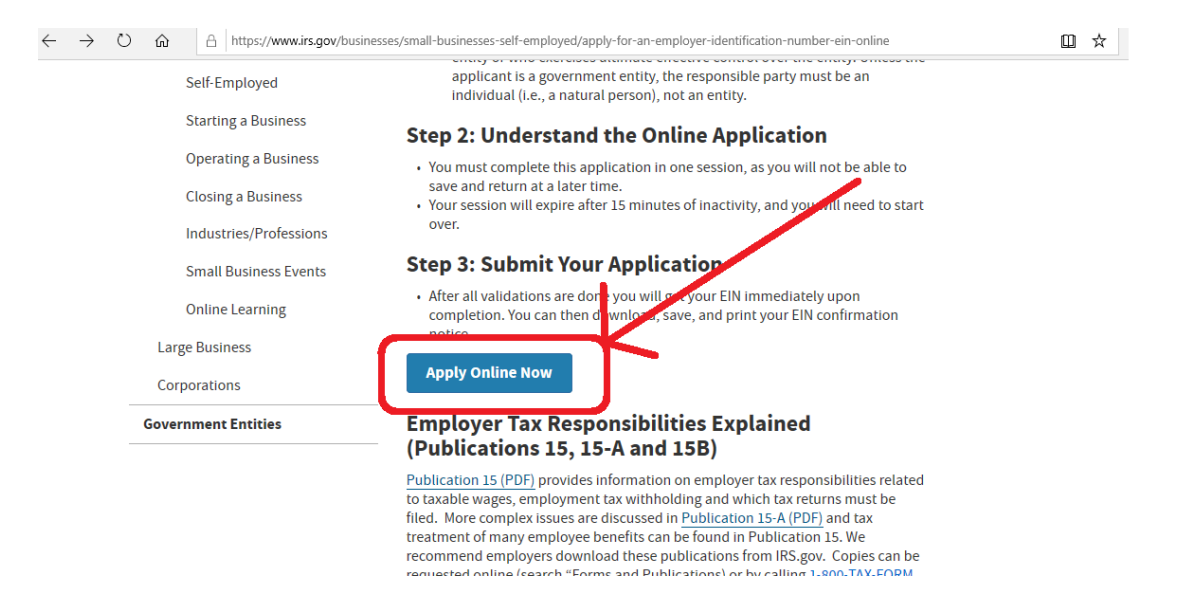

## ← → Ů ŵ A https://sa.www4.irs.gov/modiein/individual/index.jsp

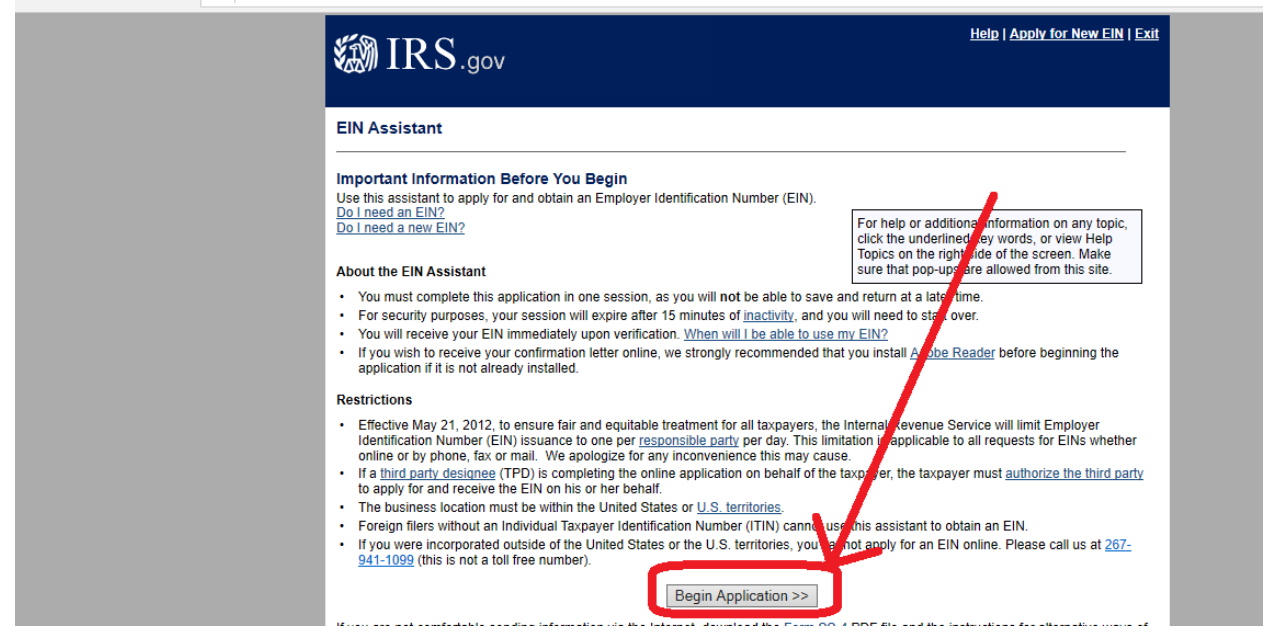

💷 🛣

## **Select Sole Proprietor**

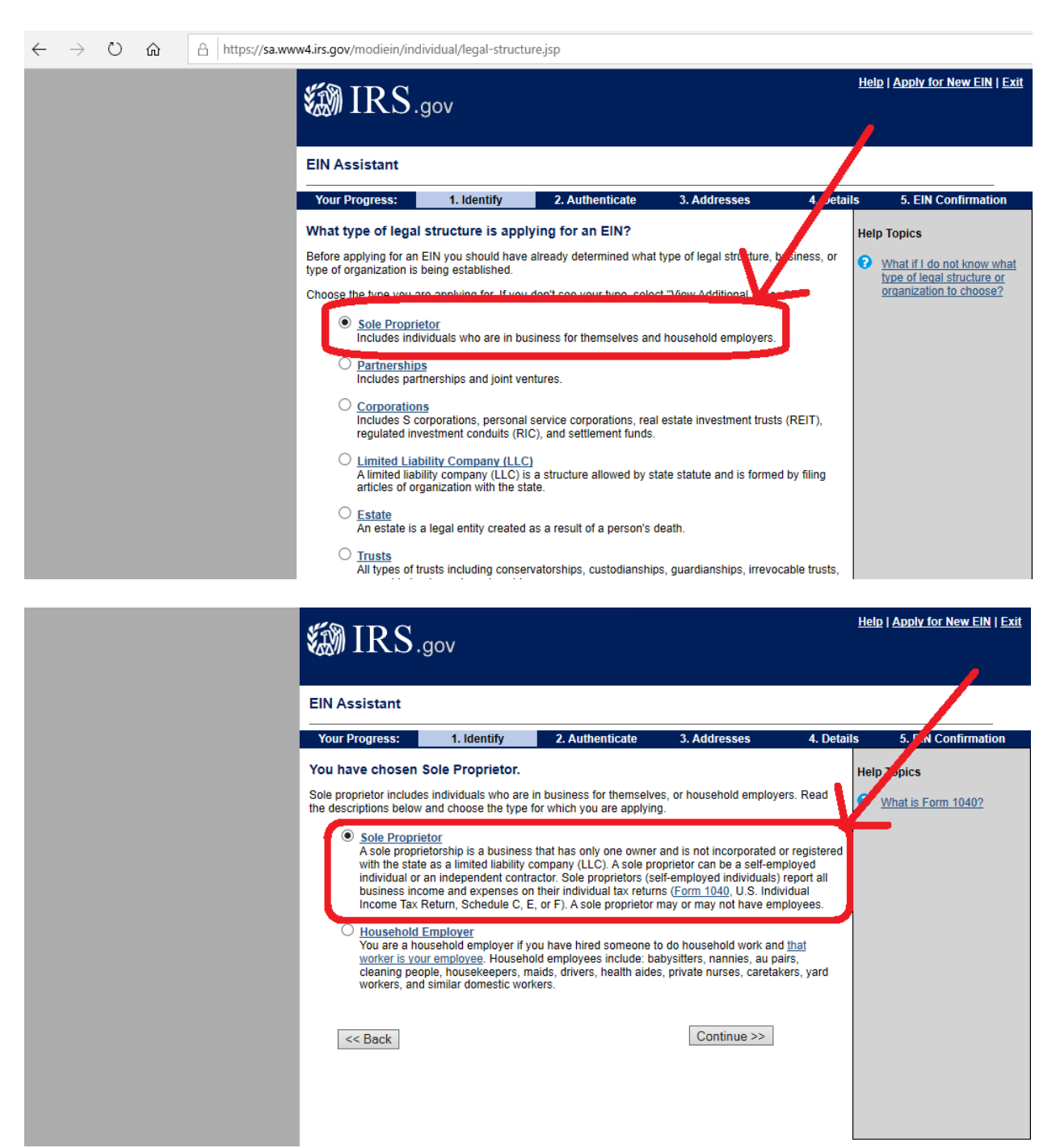

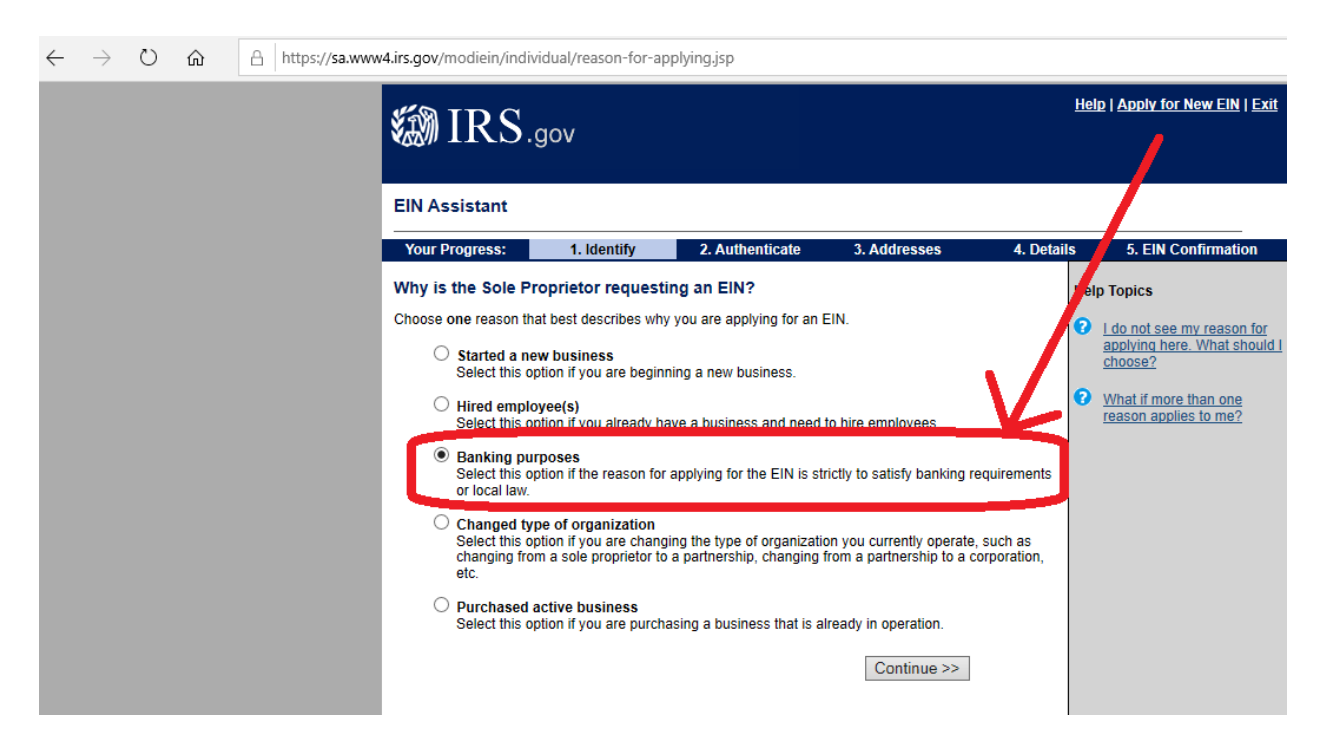

Continue with the application till you obtain your EIN. It should take you a few minutes.

## Select requesting EIN in banking purposes